|                                                     |     |             | MANUAL                |              |
|-----------------------------------------------------|-----|-------------|-----------------------|--------------|
| AERONÁUTICA CIVIL<br>UNIDAD ADMINISTRATIVA ESPECIAL |     | PROGRAMAC   | CIÓN DE EXÁMENES EN E | LITE         |
| Clave: GSAC-1.0-05-0                                | 001 | Versión: 01 | Fecha: 8/05/2017      | Pág.: 1 de 8 |

# PROGRAMACIÓN DE EXÁMENES EN ELITE

Para realizar la programación del examen en el aplicativo Elite, el usuario debe estar registrado como **Personal Aeronáutico**, **para lo cual debe** dirigirse a la ventanilla del Grupo de Licencias Técnicas y Exámenes, ubicada en la Unidad de correspondencia Edificio NEA- Avenida el Dorado 103- 15 1er piso en la ciudad de Bogotá y realizar el respectivo registro Biométrico (Firma, Foto, Huella), una vez registrado podrá programar su examen en línea.

Si la persona no reside en la ciudad de Bogotá, debe enviar una solicitud escrita dirigida al Grupo de Licencias Técnicas y Exámenes indicando:

- Nombre completo
- Número de cédula.
- Dirección de correspondencia.
- Correo electrónico personal.
- Adjuntar Fotocopia de la cédula.

Dicha solicitud debe ser enviada a la Unidad de correspondencia Edificio NEA- Avenida el Dorado 103 - 15 1er piso en la cuidad de Bogotá. Una vez se efectué el registro de los datos, el Grupo de Licencias Técnicas y Exámenes enviará un correo informando al usuario para que pueda programar su examen en línea.

A continuación, se detallan los pasos a realizar para la programación del examen:

#### 1. Programar examen:

#### Ingrese a la página web:

www.aerocivil.gov.co/Autoridad de la aviación civil/Certificación y Licenciamiento/ Licencias a Personal Aeronáutico/Programe en línea su examen.

Link:

http://elite.aerocivil.gov.co/elite/faces/principal.jspx;jsessionid=pbPetzXYaADRamM TnbtVZEIDe9otvgRpB0cKINqyP9T1EXZfTOmA!-833994827?\_adf.ctrlstate=e0x43jx0o\_1&\_afrLoop=11751947794934082&\_afrWindowMode=0&\_afrWindo wld=null

Nota: Los exámenes se realizan únicamente los días martes y jueves.

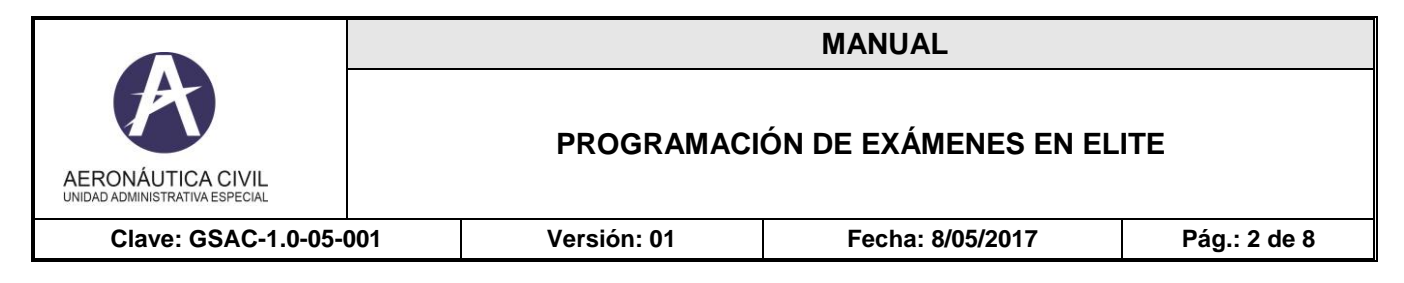

# 2. Seleccionar: <u>Programar Examen:</u>

| AERONÁUTICA CIVIL<br>UNIDAD ADMINISTRATIVA ESPECIAL                                                            |  |
|----------------------------------------------------------------------------------------------------|--|
| - Opcioner                                                                                                    |  |
|                                                                                                    |  |
| Programar Examen                                                                                               |  |
| Cancelar Examen                                                                                                |  |
|                                                                                                    |  |
|                                                                                                    |  |
|                                                                                                    |  |
| 🖃 Notas                                                                                                    |  |
| . Deve teners access as a complete star as sistered a                                                          |  |
| <ul> <li>Para tener acceso es necesario estar registrado         <ul> <li>an al cistema</li> </ul> </li> </ul> |  |
| <ul> <li>Recuerde que si no puede asistir debe cancelar</li> </ul>                                             |  |
| el examen con 24 horas de anticipación.                                                                        |  |
|                                                                                                    |  |
|                                                                                                    |  |
|                                                                                                    |  |
| Enlaces                                                                                                    |  |
| Guía de estudio                                                                                                |  |
|                                                                                                    |  |
|                                                                                                    |  |
|                                                                                                    |  |
| ELTTE                                                                                                    |  |
|                                                                                                    |  |
|                                                                                                    |  |
| Usuario                                                                                                    |  |
|                                                                                                    |  |
| Contraseña                                                                                                    |  |
|                                                                                                    |  |
| Ingresar                                                                                                    |  |
|                                                                                                    |  |
|                                                                                                    |  |
|                                                                                                    |  |
|                                                                                                    |  |
|                                                                                                    |  |

### 3. Ingresar: Datos del Usuario

| Dates del evoluade       |  |
|--------------------------|--|
|                          |  |
| * Tipo de Documento 🔹 🔻  |  |
| * Número de<br>Documento |  |
| * E-Mail                 |  |
| ENVIAR RETORNAR          |  |
|                          |  |
|                          |  |

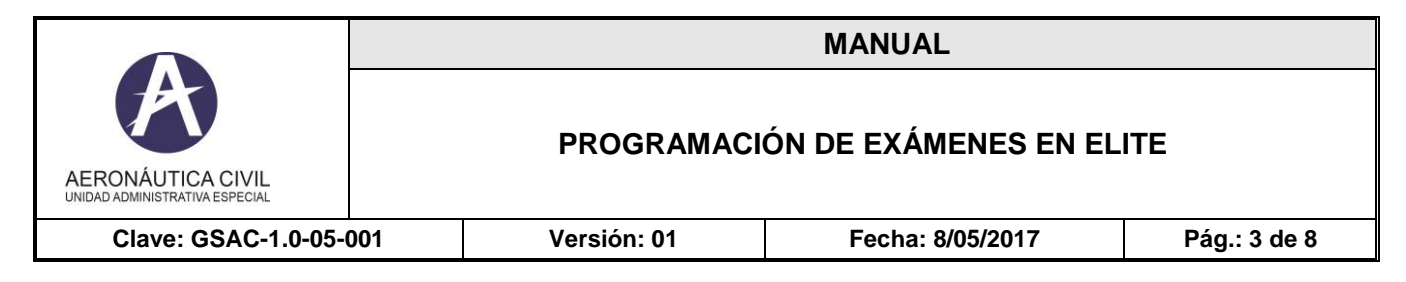

### 4. Seleccionar: <u>Tipo de Documento:</u>

| 🗆 Datos del evaluado                 | Tino de documento del evaluado. Seleccionar de la lista                         |
|--------------------------------------|---------------------------------------------------------------------------------|
| * Tipo de Documento                  |                                                                                 |
| * Número de<br>Documento<br>* E-Mail | Cedula de ciudadanía<br>Cedula Extranjería<br>Tarjeta de Identidad<br>Pasaporte |
|                                      | Nit<br>ENVIAR RETORNAR                                                          |

- El usuario debe seleccionar la opción de acuerdo a su documento de identidad.
- Ingrese el número de documento.
- Ingrese el correo electrónico.
- Seleccionar ENVIAR

| Datos del evaluado       |                        |
|--------------------------|------------------------|
| * Tipo de Documento      | Cedula de ciudadanía 💌 |
| * Número de<br>Documento | 6952145                |
| * E-Mail                 | Carlos.pi@hotmail.com  |
| (                        | ENVIAR RETORNAR        |
|                          |                        |
|                          |                        |

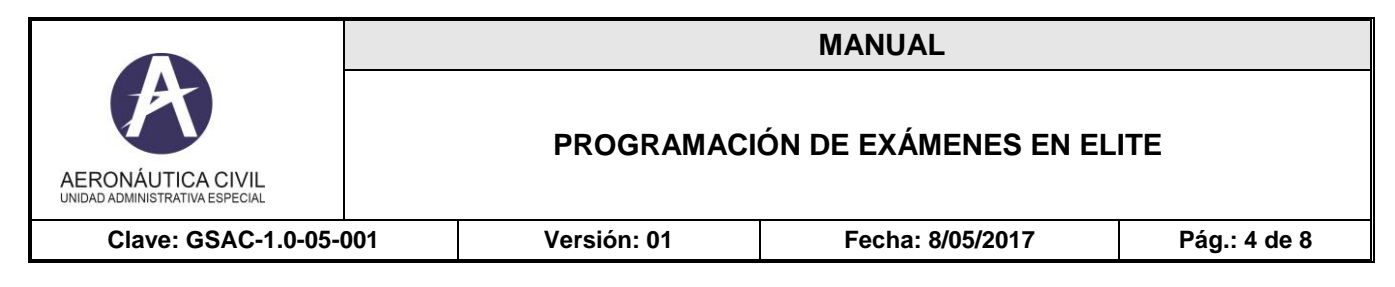

#### 5. Agendar Examen

Seleccionar: Ciudad solo Bogotá

Seleccionar: Fecha

Seleccionar: Mostrar Agenda

|                        | * Ci                     | udad            |                |                | _          |          |
|------------------------|--------------------------|-----------------|----------------|----------------|------------|----------|
|                        | * F                      | echa            |                | -<br>2         | → <b>←</b> |          |
|                        |                          | Mos             | strar Agenda   | Regresar       |            |          |
|                        |                          |                 |                |                |            |          |
| SELECCIO               | ONE LA HORA Y            | PROGRA          | ME EL EXA      | AMEN           |            |          |
| View 🗸                 | Programar Examen         | Siguiente       | Anterior       | Último Primero | Refrescar  | 🛃 Detach |
|                        |                          |                 | Fecha          |                | Hora       | a        |
| Ciudad<br>No hay ageno | la disponible o no se ha | a abierto la ag | genda para ese | e día.         |            |          |

|        | * F              | echa 2/1  | 7/2015<br>strar Agenda | Regre  | esar    | •         |       |   |
|--------|------------------|-----------|------------------------|--------|---------|-----------|-------|---|
| View - | Programar Examen | Siguiente | Anterior               | Último | Primero | Refrescar | Petac | h |
| Ciudad |                  | F         | echa                   |        |         | Hora      |       |   |
| BOGOTA |                  | 1         | 7/02/2015              |        |         | 0820      |       |   |
| BOGOTA |                  | 1         | 7/02/2015              |        |         | 0825      |       |   |
| BOGOTA |                  | 1         | 7/02/2015              |        |         | 0830      |       |   |
| BOGOTA |                  | 1         | 7/02/2015              |        |         | 0840      |       |   |
| BOGOTA |                  | 1         | 7/02/2015              |        |         | 0845      |       |   |
| BOGOTA |                  | 1         | 7/02/2015              |        |         | 0850      |       |   |
| BOGOTA |                  | 1         | 7/02/2015              |        |         | 0855      |       |   |
| BOGOTA |                  | 1         | 7/02/2015              |        |         | 0920      |       |   |
| BOGOTA |                  | 1         | 7/02/2015              |        |         | 0925      |       |   |
| BOGOTA |                  | 1         | 7/02/2015              |        |         | 0930      |       |   |
| BOGOTA |                  | 1         | 7/02/2015              |        |         | 0935      |       |   |
| BOGOTA |                  | 1         | 7/02/2015              |        |         | 0940      |       |   |
| BOGOTA |                  | 1         | 7/02/2015              |        |         | 0945      |       |   |
| BOGOTA |                  | 1         | 7/02/2015              |        |         | 0955      |       |   |
| BOGOTA |                  | 1         | 7/02/2015              |        |         | 1025      |       | Ε |
| BOGOTA |                  | 1         | 7/02/2015              |        |         | 1030      |       |   |
| BOGOTA |                  | 1         | 7/02/2015              |        |         | 1035      |       |   |
|        |                  |           |                        |        |         |           |       |   |

|                                                     |     |             | MANUAL               |              |
|-----------------------------------------------------|-----|-------------|----------------------|--------------|
| AERONÁUTICA CIVIL<br>UNIDAD ADMINISTRATIVA ESPECIAL |     | PROGRAMACI  | ÓN DE EXÁMENES EN EL | ITE          |
| Clave: GSAC-1.0-05-                                 | 001 | Versión: 01 | Fecha: 8/05/2017     | Pág.: 5 de 8 |

Seleccione fecha y hora para la programación del examen y luego seleccione programar examen:

| ELECCI | * F<br>DNE LA HORA Y | PROGRAM   | 2015<br>trar Agenda |        | esar | 20   |           |        |     |
|--------|----------------------|-----------|---------------------|--------|------|------|-----------|--------|-----|
| View 🗸 | Programar Examen     | Siguiente | Anterior            | Último | Prim | nero | Refrescar | 🛃 Deta | acł |
| Ciudad |                      | Fea       | cha                 |        |      |      | Hora      |        | I   |
| BOGOTA |                      | 17        | /02/2015            |        |      |      | 0820      |        | 1   |
| BOGOTA |                      | 17/       | /02/2015            |        |      |      | 0825      |        | ľ   |
| BOGOTA |                      | 17/       | /02/2015            |        |      |      | 0830      |        | 1   |
| BOGOTA |                      | 17        | /02/2015            |        |      |      | 0840      |        | 1   |
| BOGOTA |                      | 17/       | /02/2015            |        |      |      | 0845      |        |     |
| BOGOTA |                      | 17/       | /02/2015            |        |      |      | 0850      |        |     |
| BOGOTA |                      | 17/       | /02/2015            |        |      |      | 0855      |        |     |
| BOGOTA |                      | 17/       | /02/2015            |        |      |      | 0920      |        |     |
| BOGOTA |                      | 17/       | /02/2015            |        |      |      | 0925      |        |     |
| BOGOTA |                      | 17/       | /02/2015            |        |      |      | 0930      |        |     |
| BOGOTA |                      | 17/       | /02/2015            |        |      |      | 0935      |        |     |
| BOGOTA |                      | 17/       | /02/2015            |        |      |      | 0940      |        |     |
| BOGOTA |                      | 17/       | /02/2015            |        |      |      | 0945      |        |     |
| BOGOTA |                      | 17/       | /02/2015            |        |      |      | 0955      |        |     |
| BOGOTA |                      | 17/       | /02/2015            |        |      |      | 1025      |        |     |
| BOGOTA |                      | 17/       | /02/2015            |        |      |      | 1030      |        |     |
| ROCOTA |                      | 17        | 02/2015             |        |      |      | 1035      |        | 111 |

Al seleccionar programar examen se visualizará la siguiente pantalla:

|        | * Ci              | udad BOGOTA 💌          |              |
|--------|-------------------|------------------------|--------------|
|        | * F               | echa 2/17/2015         | 路            |
|        |                   |                        |              |
|        |                   | Mostrar Agenda Regresa | ar           |
|        |                   |                        |              |
|        | Datas dal Evamon  |                        |              |
| SELECT | Datus del Examen  |                        |              |
| View   | Ciudad            | BOGOTA                 | eta          |
| Ciudad | Facha y Hara      | 17/02/2015 00 15       |              |
| BOGOT  | recha y Hora      | 17/02/2015 08:45       | *O           |
| BOGOT  | Tipo Documento    | Cedula de ciudadanía 👻 |              |
| BOGOT  |                   |                        |              |
| BOGOT  | Número documento  | 6952145                |              |
| BOGOT  | Nombre            | CARLOS ALBERTO PINEDA  |              |
| BOGOTA | r 1               |                        |              |
| BOGOTA | E-mail            | Carlos.pi@hotmail.com  | o de examen. |
| BOGOT  | * Código Examen   |                        |              |
| BOGOT  |                   |                        | -            |
| BOGOT  | Descripción       |                        |              |
| BOGOT  | Fecha certificado | 1                      |              |
| BOGOT  |                   |                        | -            |
| BOGOT  |                   |                        | OK Cancel    |
| BOGOTA |                   | 17/02/2015             | 1025         |
| ROCOTA |                   | 17/02/2015             | 1025         |
| BOGOTA |                   | 17/02/2015             | 1030         |
| DOGOTA |                   | 17/02/2013             | 10.40        |

|                                                     |     |             | MANUAL               |              |
|-----------------------------------------------------|-----|-------------|----------------------|--------------|
| AERONÁUTICA CIVIL<br>UNIDAD ADMINISTRATIVA ESPECIAL |     | PROGRAMACI  | ÓN DE EXÁMENES EN EL | ITE          |
| Clave: GSAC-1.0-05-0                                | 001 | Versión: 01 | Fecha: 8/05/2017     | Pág.: 6 de 8 |

Ingresar el código del examen, si el usuario no tiene conocimiento del código por favor dar

clic en búsqueda , se despliega la relación de todos los exámenes que se encuentran habilitados, deberá seleccionar el de su interés.

| Search           |         |                                                          | A <u>d</u> vanced |
|------------------|---------|----------------------------------------------------------|-------------------|
|                  |         |                                                          | * Required        |
| Match 🔘 All 🔘 Ar | ту      |                                                          |                   |
|                  | Código  |                                                          |                   |
| Desc             | ripción |                                                          |                   |
| * RoleProgramaE  | xamen   | false                                                    |                   |
|                  |         |                                                          | Search Reset      |
| Código           | Desc    | ripción                                                  |                   |
| AD-IET-AER       | ADIO    | CION IET AERODINAMICA                                    | *                 |
| AD-IET-FH        | ADIO    | CION IET FACTORES HUMANOS EN LA AVICION                  |                   |
| AD-IET-CRM       | ADIO    | CION IET MANEJO DE RECURSOS DE CABINA                    |                   |
| AD-IET-MP        | ADIO    | CION IET MERCANCIAS PELIGROSAS                           |                   |
| AD-IET-MET       | ADIO    | CION IET METEOROLOGIA AERONAUTICA                        |                   |
| AD-IET-NA        | ADIO    | CION IET NAVEGACIÓN AÉREA                                | E                 |
| AD-IET-RAD       | ADIO    | CION IET RADIOTELEFONIA                                  |                   |
| AD-IET-RA        | ADIO    | CION IET REGULACIONES AEREAS                             |                   |
| AD-IET-SA        | ADIO    | CION IET SEGURIDAD AEREA                                 |                   |
| AD-IET-SMS       | ADIO    | CION IET SMS                                             |                   |
| AD-IET-DITCH     | ADIO    | CION LICENCIA IET PROCEDIMIENTO EVACUACION TIERRA Y AGUA |                   |
| AD-TLA-JS32      | ADIO    | CION LICENCIA TLA EQUIPO JETSTREAM 3200                  |                   |
| AD-TLA-JS41      | ADIO    | CION LICENCIA TLA EQUIPO JETSTREAM 41                    |                   |
| AD-PTL-B762      | ADIO    | CION PTL EQUIPO BOEING 767-200                           |                   |
| AD-TLA-AT75      | ADIO    | CION TECNICO LINEA DE AVIONES EN EL EQUIPO ATR 72-212A   |                   |

Una vez, seleccione el código del examen deberá seleccionar OK y el examen quedará programado.

| A                 | 17/02/2015                 | 0940      |   |
|-------------------|----------------------------|-----------|---|
| A                 | 17/02/2015                 | 0945      |   |
| A                 | 17/02/2015                 | 0955      |   |
| A                 | 17/02/2015                 | 1025      | E |
| A                 | 17/02/2015                 | 1030      |   |
| A                 | 17/02/2015                 | 1035      |   |
| A                 | 17/02/2015                 | 1040      |   |
| <u>A</u>          | 17/02/2015                 | 1045      |   |
| Datos del Examen  |                            | ×         |   |
| Ciudad            | BOGOTA                     |           |   |
| F                 |                            |           |   |
| Fecha y Hora      | 17/02/2015 08:45           |           |   |
| Tipo Documento    | Cedula de ciudadanía 💌     |           |   |
| Número documento  | 6952145                    |           |   |
| Nombre            | CARLOS ALBERTO PINEDA      |           |   |
| E-mail            | Carlos.pi@hotmail.com      | e examen. |   |
| * Código Examen   | PTL 🔍                      |           |   |
| Descripción       | PILOTO TRANSPORTE EN LINEA |           |   |
| Fecha certificado |                            |           |   |
|                   |                            |           |   |
|                   |                            |           |   |

Automáticamente el sistema enviará correo confirmando la programación del examen.

|                                                     | MANUAL |             |                      |              |
|-----------------------------------------------------|--------|-------------|----------------------|--------------|
| AERONÁUTICA CIVIL<br>UNIDAD ADMINISTRATIVA ESPECIAL |        | PROGRAMACI  | ÓN DE EXÁMENES EN EL | ITE          |
| Clave: GSAC-1.0-05-                                 | 001    | Versión: 01 | Fecha: 8/05/2017     | Pág.: 7 de 8 |

**Nota:** <u>LA CASILLA DE FECHA DE CERTIFICADO</u>, debe ser diligenciada solo por el usuario que presenta su examen por tercera (3) vez, ya que debe haber realizado el curso de recurrente, certificado que deberá ser presentado el día del examen.

#### **CANCELACIÓN EXAMEN:**

En caso de que el usuario requiera la cancelación del examen deberá realizar lo siguiente:

- 1. Ingresar a la página web: www.aerocivil.gov.co
- 2. Seleccionar: Cancelar Examen

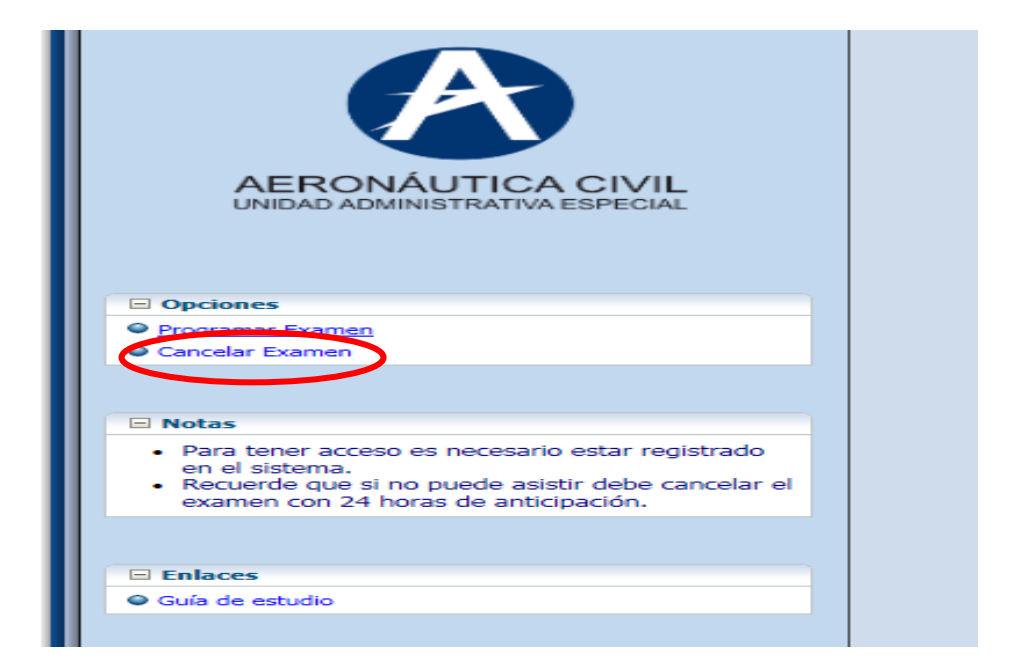

|                                                     | MANUAL |             |                      |              |
|-----------------------------------------------------|--------|-------------|----------------------|--------------|
| AERONÁUTICA CIVIL<br>UNIDAD ADMINISTRATIVA ESPECIAL |        | PROGRAMACI  | ÓN DE EXÁMENES EN EL | ITE          |
| Clave: GSAC-1.0-05-0                                | 001    | Versión: 01 | Fecha: 8/05/2017     | Pág.: 8 de 8 |

# 3. Ingresar la siguiente información:

| Seleccionar: <u>Tipo de Documento</u><br>Ingresar: <u>Número de documento</u><br>Seleccionar: <u>Fecha</u><br>Seleccionar: <u>Examen</u> | Datos del Examen a cancelar  Tipo de Documento  Tipo de Documento  Fecha  Fecha  Cancelar Examen  Regresar |
|----------------------------------------------------------------------------------------------------|----------------------------------------------------------------------------------------------------|
|----------------------------------------------------------------------------------------------------|----------------------------------------------------------------------------------------------------|

# DATOS DEL EXAMEN

| Fecha de Programación | 17/02/2015                 |
|-----------------------|----------------------------|
| Hora de Programación  | 08:45                      |
| Código Examen         | PTL                        |
| Descripción           | PILOTO TRANSPORTE EN LÍNEA |
| Sitio de presentación | BOGOTÁ                     |
| Tipo de Documento     | СС                         |
| Número de Documento   | 6952145                    |
| Nombre                | CARLOS ALBERTO PINEDA      |
| Email                 | Carlos.pi@hotmail.com      |
| clave                 | NO SE REQUIERE             |